2014 Chevrolet Sonic (US/Canada) | Sonic US/Canada Accessory Installation Manual | Accessories | Electrical Accessories | Accessories | Document ID: 2739030

## Front Fog Lamp Package Installation

## Installation Instructions Part Number

95950443

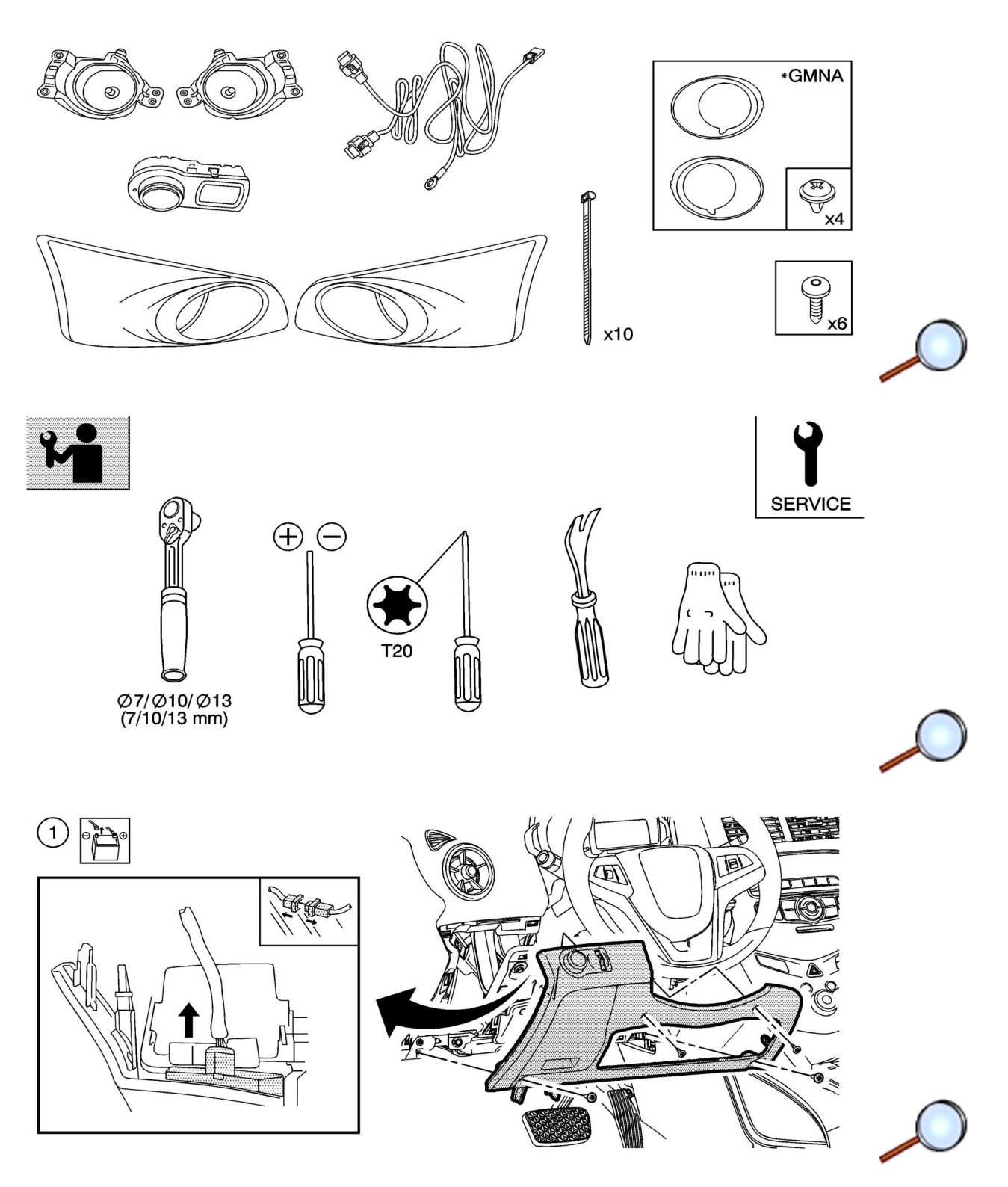

© 2014 General Motors. All rights reserved.

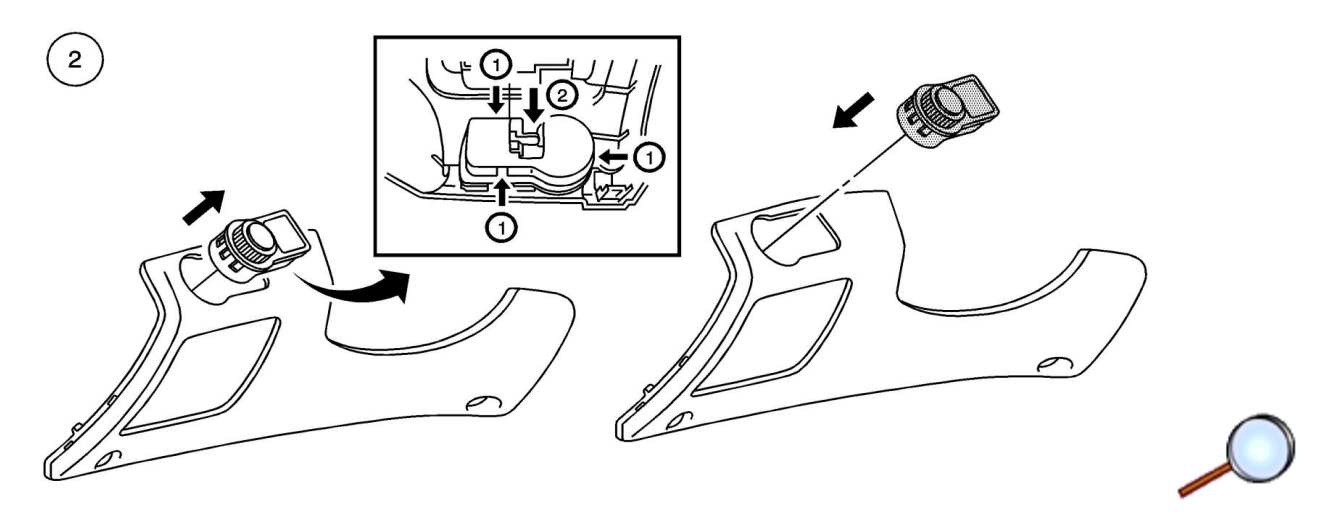

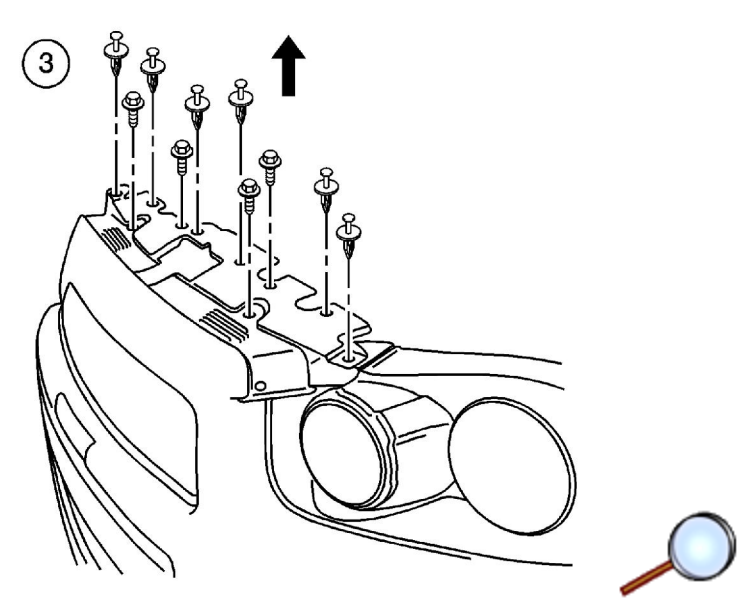

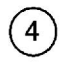

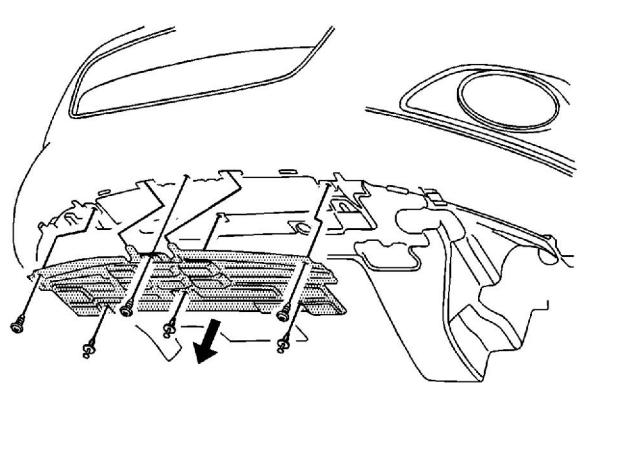

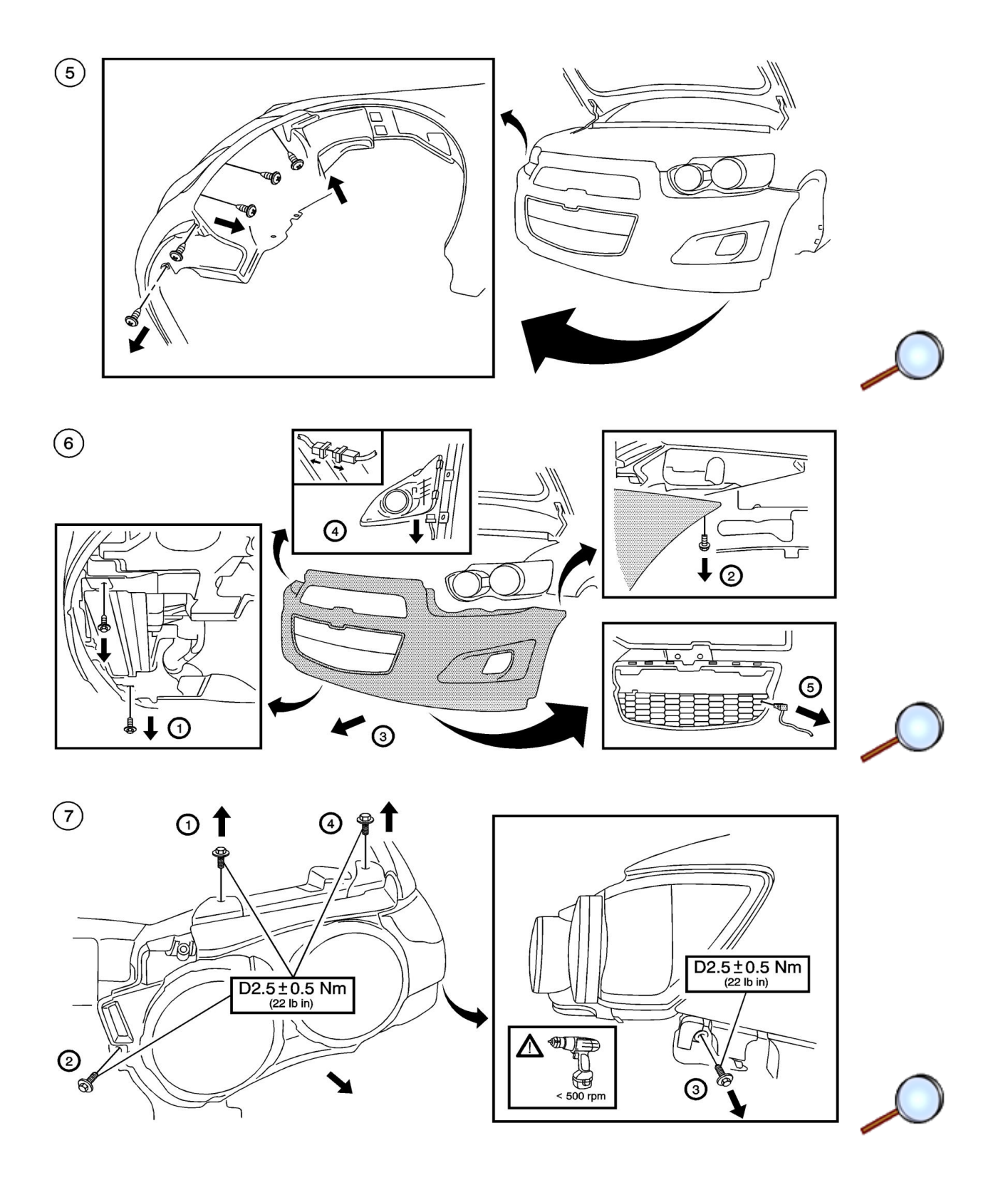

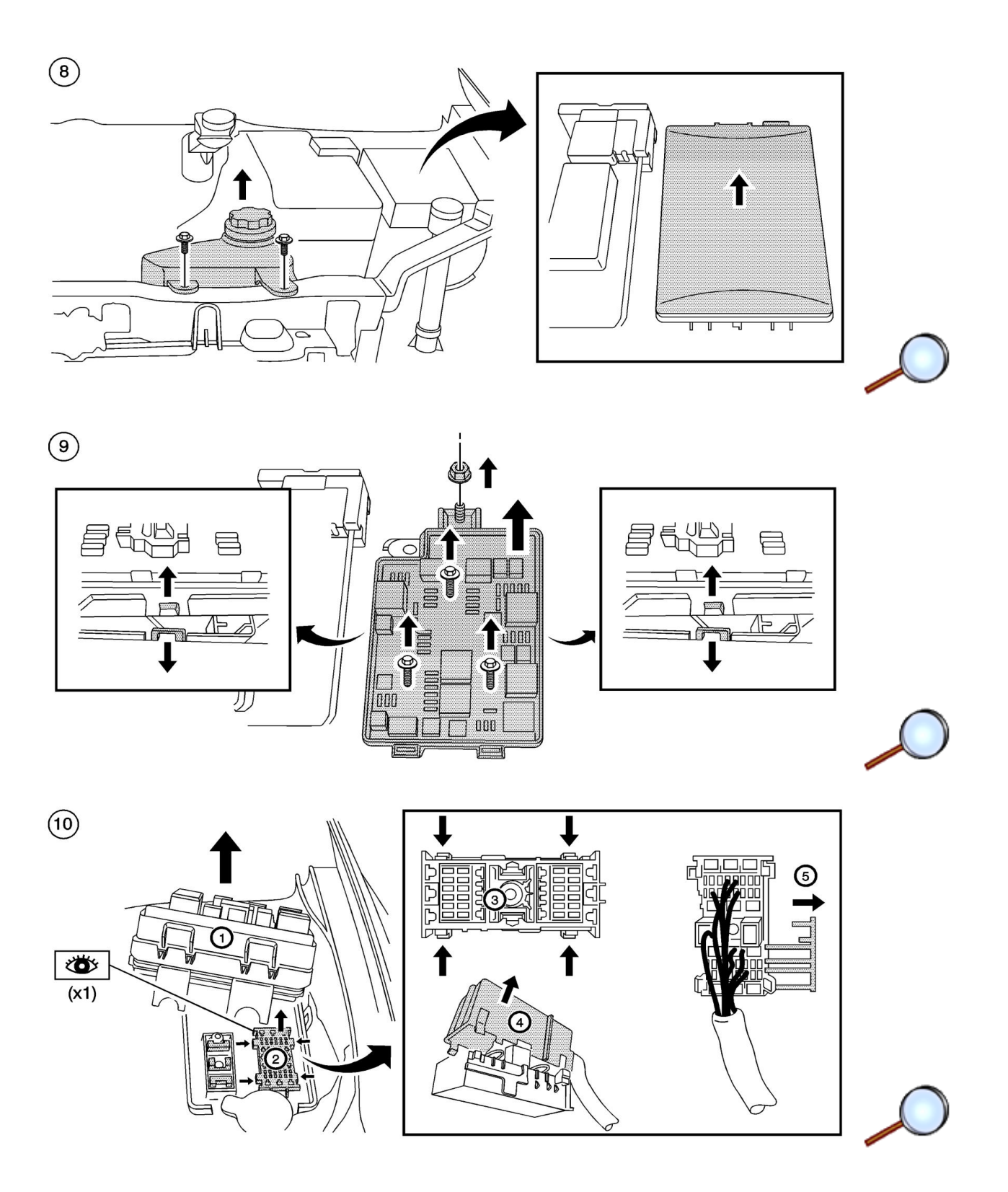

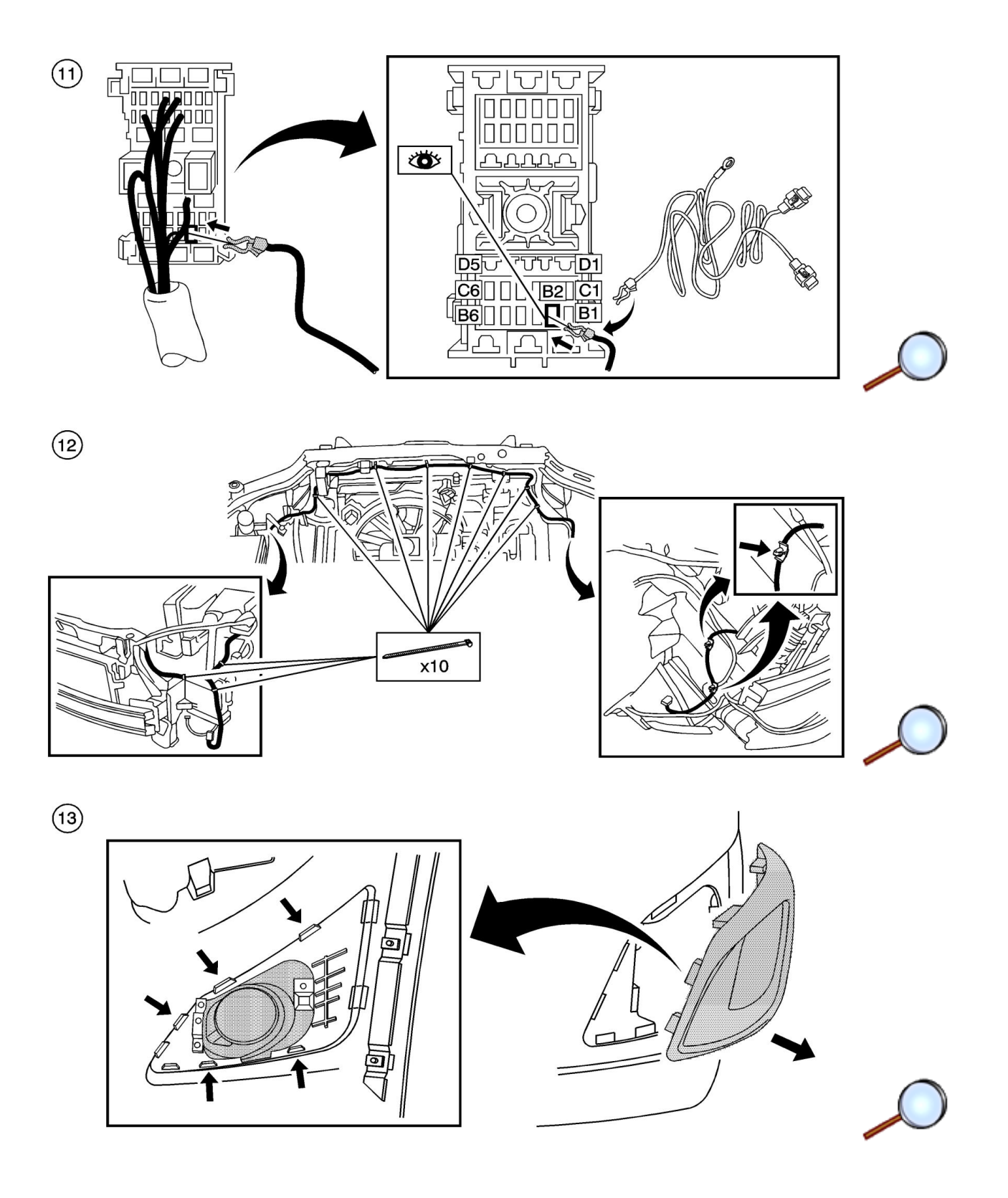

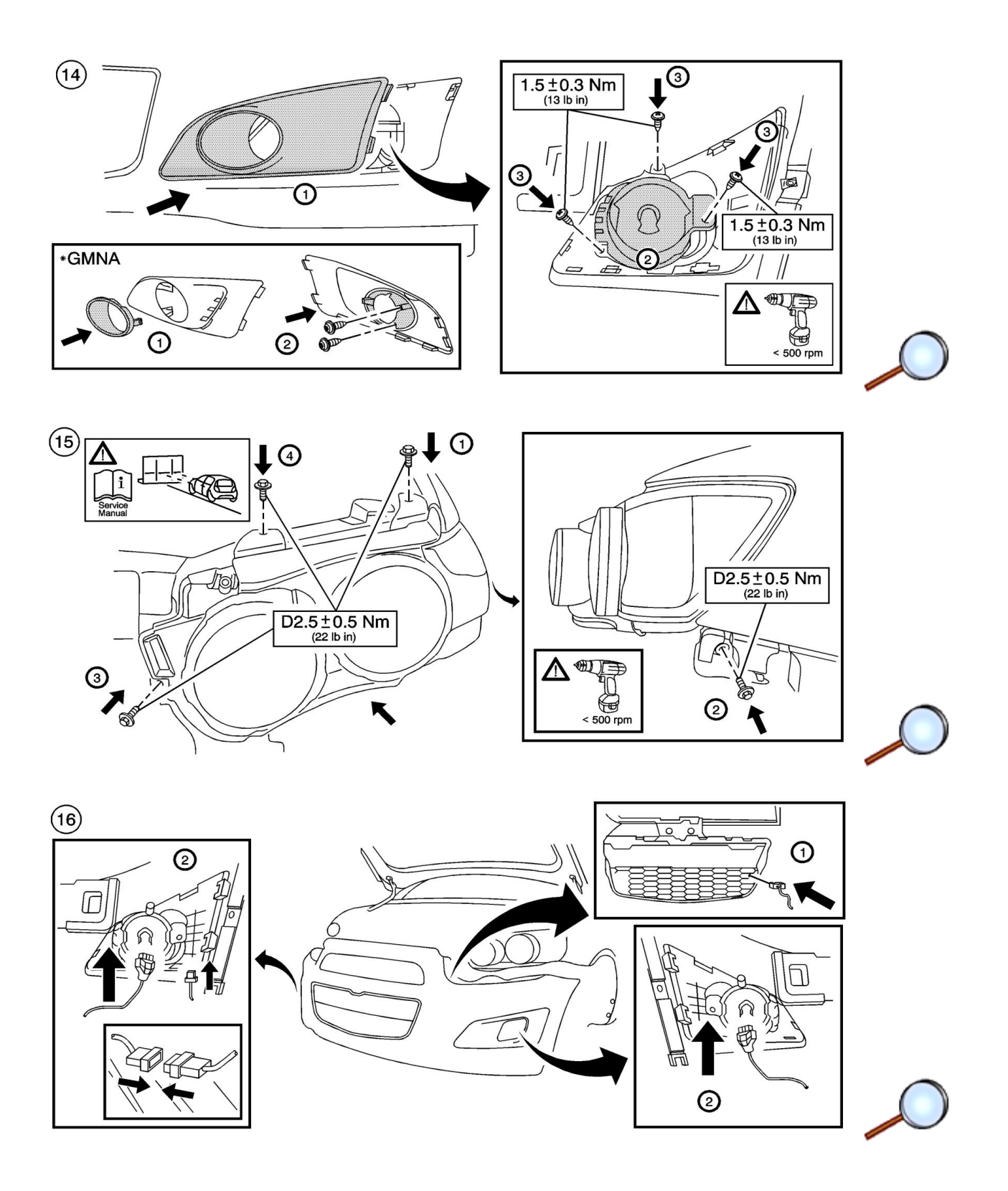

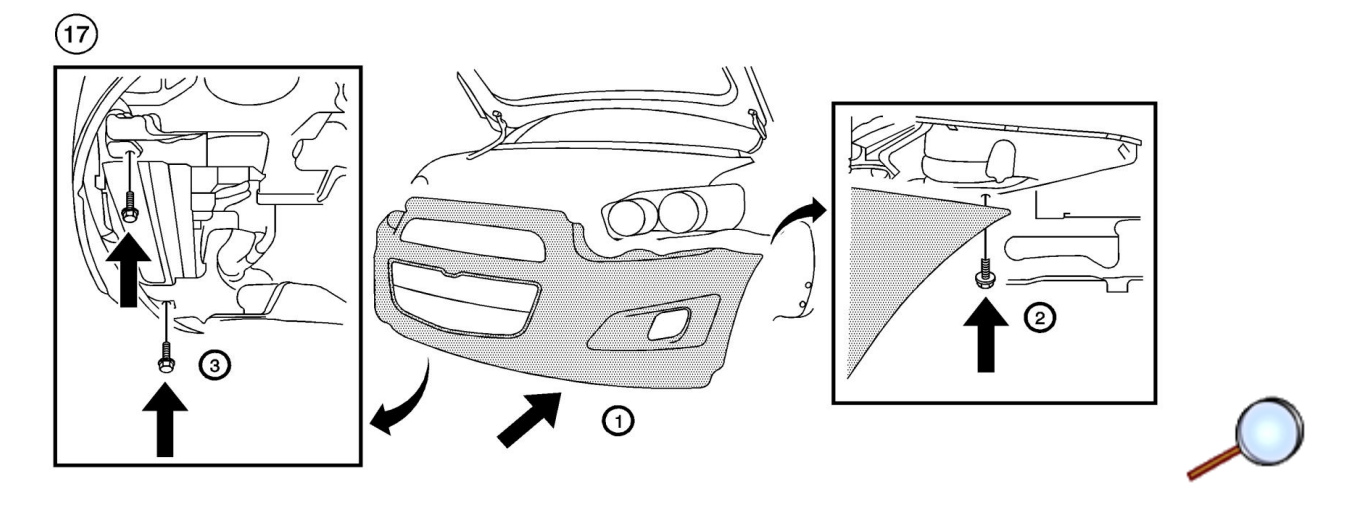

(18)

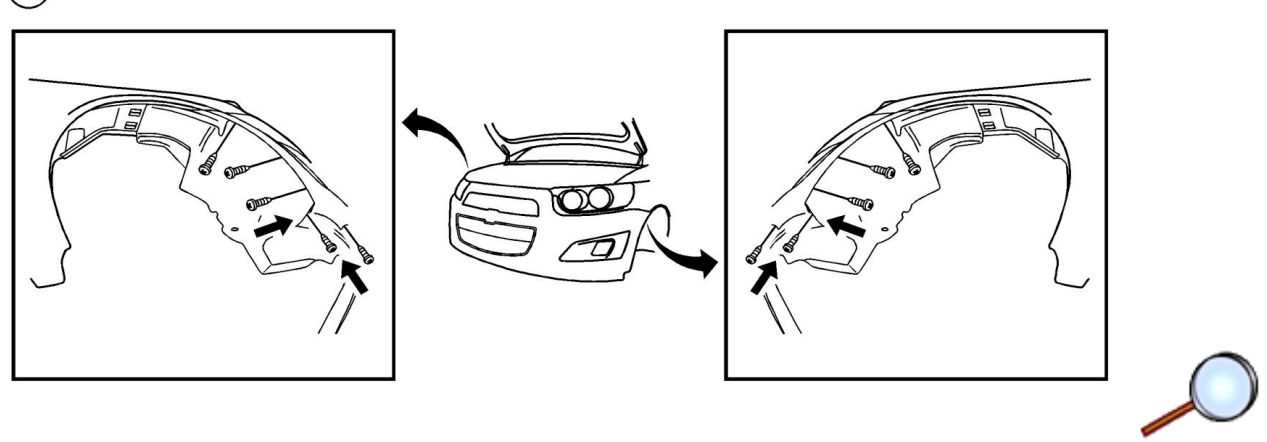

(19)

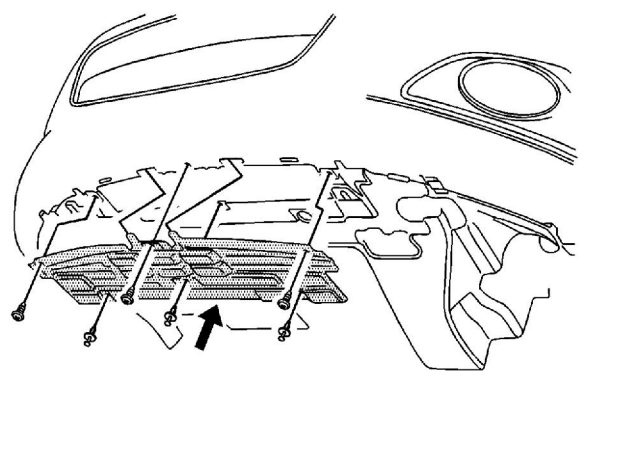

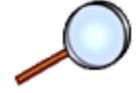

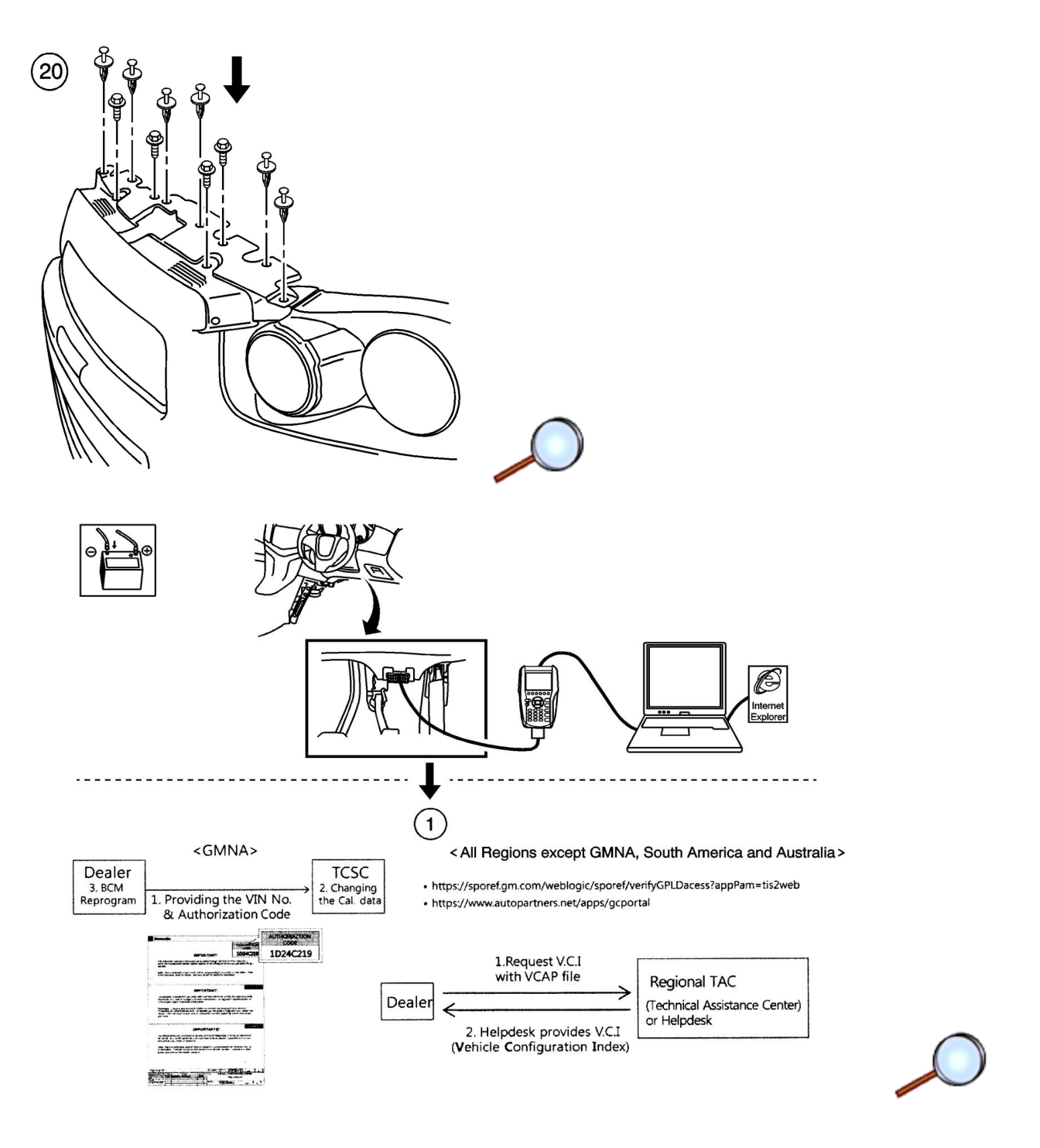

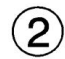

https://sporef.gm.com/weblogic/sporef/verifyGPLDacess?appPam=tis2web https://www.autopartners.net/apps/gcportal

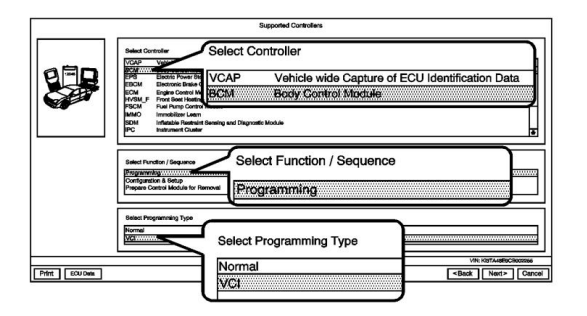

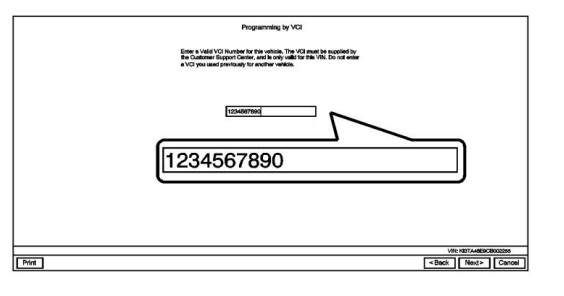

Normal: GMNA, South America and Australia VCI: All Regions except GMNA, South America and Australia

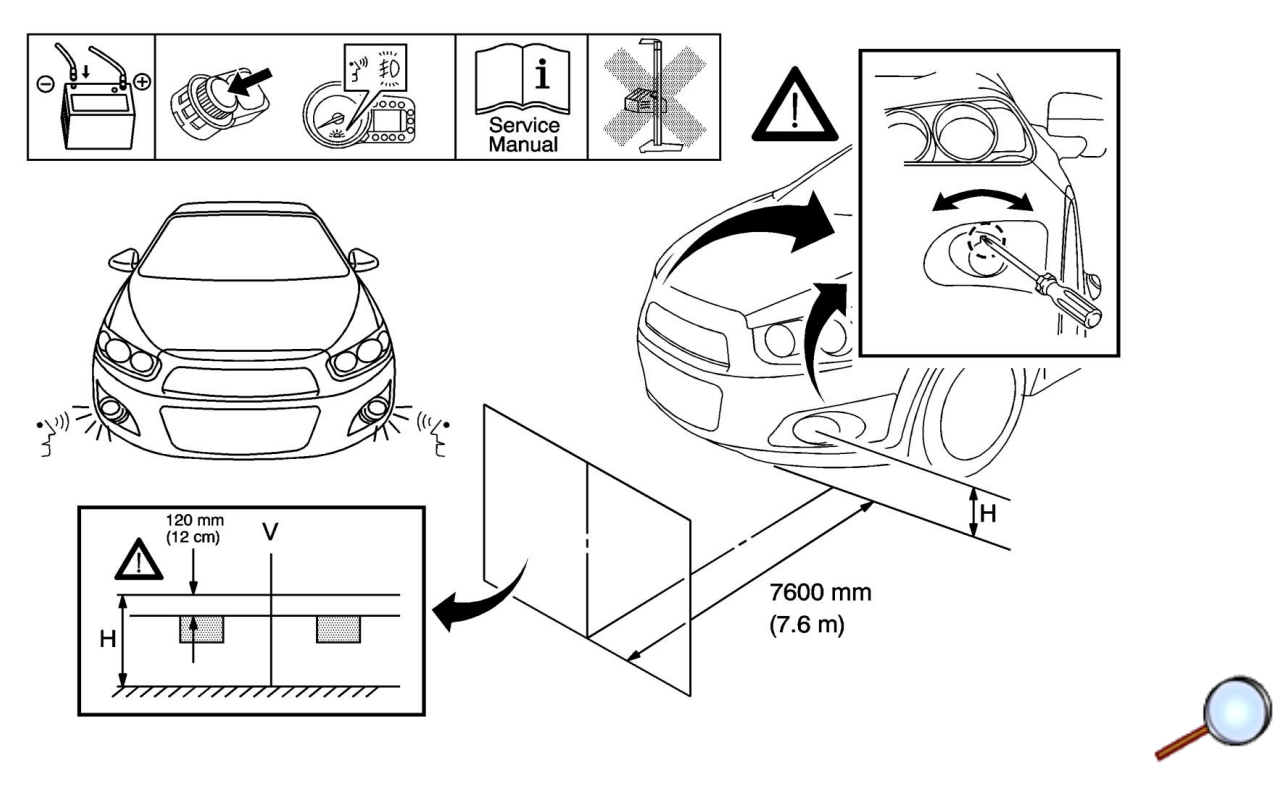

M Programming

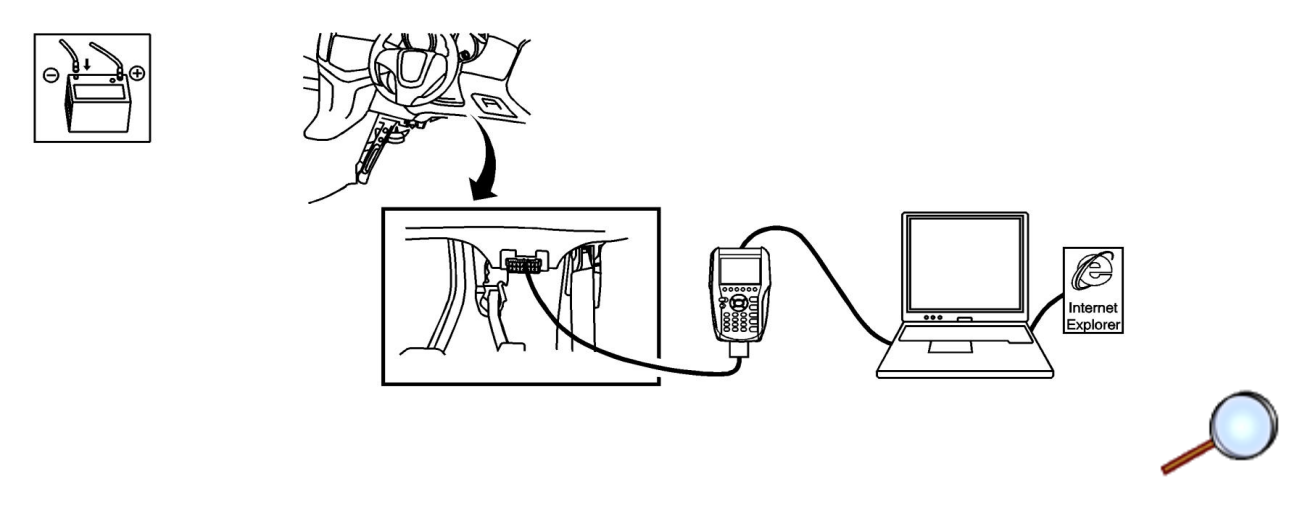

Vehicles are required to update the BCM programming through TIS2Web SPS

e icle on iguration Inde

Note: Steps 1 to 9 are for all regions except GMNA, South America and Australia.

1. Request V.C.I (Vehicle Configuration Index) for correct BCM reprogram with Front Fog Lamp Variant.

| Service Programming Syste | m 🛛                                                                                                    | O×  |
|---------------------------|----------------------------------------------------------------------------------------------------|-----|
|                           | Supported Controllers                                                                                                    |     |
|                           | Select Controller         VC       Vehicle wide Capture of ECU Identification Data         BCM       Eddy Control Module         EPS       Electric Power Steering Control Module         EDCM       Ending Control Module         ENCM       Ending Control Module         EVSM       Front Seat Heading Control Module         FSCM       Fuel Pump Control Module         IMMO       Immobilizer Learn         SDM       Inflatable Restraint Sensing and Diagnostic Module         IPC       instrument Cluster         Select Function / Sequence       Configuration & Setup         Select Programming Type       Normal         VC       VC |     |
|                           | VIN: KL1TF4839CB000395                                                                                                    | _   |
| Print ECU Data            | Sack Next> Can                                                                                                    | cel |
|                           | <b></b>                                                                                                    |     |

Note: Obtain VCAP file about T300 vehicle which Front Fog Lamp is installed newly.

2. Select "VCAP" in Select Controller menu in TIS2Web and click "Next".

| Configuration & Setup         Configuration & Setup         Description           Configuration & Setup         10002817         Configuration & Setup         Configuration & Setup |            |
|----------------------------------------------------------------------------------------------------|------------|
| VLP-Loting         Curr.ECU Bothware         Description           Configuration & Setup         *13800852         10002817                                                          |            |
| Configuration & Setup                                                                                                    |            |
|                                                                                                    |            |
|                                                                                                    |            |
|                                                                                                    |            |
|                                                                                                    |            |
|                                                                                                    |            |
|                                                                                                    |            |
|                                                                                                    |            |
|                                                                                                    |            |
|                                                                                                    |            |
|                                                                                                    |            |
|                                                                                                    |            |
|                                                                                                    |            |
|                                                                                                    |            |
|                                                                                                    |            |
|                                                                                                    |            |
|                                                                                                    |            |
|                                                                                                    |            |
|                                                                                                    |            |
|                                                                                                    |            |
|                                                                                                    |            |
|                                                                                                    |            |
|                                                                                                    |            |
|                                                                                                    |            |
|                                                                                                    |            |
|                                                                                                    |            |
|                                                                                                    |            |
|                                                                                                    |            |
|                                                                                                    |            |
| ahicio Data                                                                                                    |            |
| Atribute Deel                                                                                                    |            |
| ales/intaxe Open<br>ales/intaxe Open                                                                                                    |            |
| ood foar 2010                                                                                                    |            |
|                                                                                                    |            |
| •                                                                                                    |            |
|                                                                                                    |            |
|                                                                                                    |            |
|                                                                                                    |            |
| VIN: WOLGMB                                                                                                    |            |
| int Sack Nex                                                                                                    | EKRA101234 |

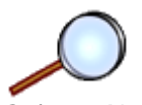

3. Select "Next".

| Service Programming System                                       |                              |
|------------------------------------------------------------------|------------------------------|
| Transfer Data                                                    |                              |
| Service Programming System  Transfer Data  I. Down Load E Reproc |                              |
|                                                                  |                              |
| <pre></pre>                                                      |                              |
|                                                                  |                              |
| M4382: Connecting to the Server                                  | VIN: KL1TF4839CB000395       |
| Print                                                            | <back next=""> Cancel</back> |

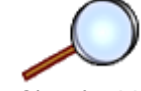

4. Check "Vehicle wide Capture of ECU Identification Data" and click "Next".

| Service Programming System    |                                                                                                    |                              |
|-------------------------------|----------------------------------------------------------------------------------------------------|------------------------------|
|                               | Transfer Data                                                                                                    |                              |
|                               | Service Programming System (SPS) – Special Function Load Capture ECU Identification Data Log File Log File C:Users/pmoh/Documents/W0LGM8EK9A1012346_Die_1_20111007-095422-log.xml |                              |
|                               | Doad E Press Next to start the procedure                                                                                                    | ]                            |
| E<br>B<br>C                   | Add E eprog                                                                                                    |                              |
| M4382: Connecting to the Serv |                                                                                                    | VIN: KL1TF4839CB000395       |
| Print                         |                                                                                                    | <back next=""> Cancel</back> |

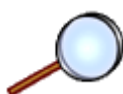

5. The path and filename is set automatically. Click "Next".

| Service Programming Sys | tem      |                                                                         |                              |
|-------------------------|----------|-------------------------------------------------------------------------|------------------------------|
|                         |          | Transfer Data                                                           |                              |
|                         | 1. Down  | Service Programming System (SPS) - Special Function                     | 1                            |
| $(C(\zeta))$            | 2. Load  | Capture ECU Identification Data                                         | ]                            |
|                         |          | Log File                                                                |                              |
|                         |          | C:\Users\pmoh\Documents\W0LGM8EK9A1012345_Dic_1_20111007-095422-log.xml |                              |
|                         | Server   |                                                                         |                              |
|                         | Downlo   |                                                                         |                              |
|                         | 0%       |                                                                         |                              |
|                         |          |                                                                         |                              |
|                         |          | $\odot$                                                                 |                              |
|                         | Load E   | Please Walt                                                             |                              |
|                         |          |                                                                         |                              |
|                         |          |                                                                         |                              |
|                         | Load E   | - Prograss                                                              |                              |
|                         | Reprog   |                                                                         |                              |
|                         | 0%       |                                                                         |                              |
|                         |          | <pre></pre>                                                             |                              |
|                         | L        |                                                                         | ا<br>ا                       |
|                         |          |                                                                         |                              |
| M4382: Connecting to th | e Server |                                                                         | VIN: KL1TF4839CB000395       |
| Print                   |          |                                                                         | <back next=""> Cancel</back> |

6. Now the function is running.

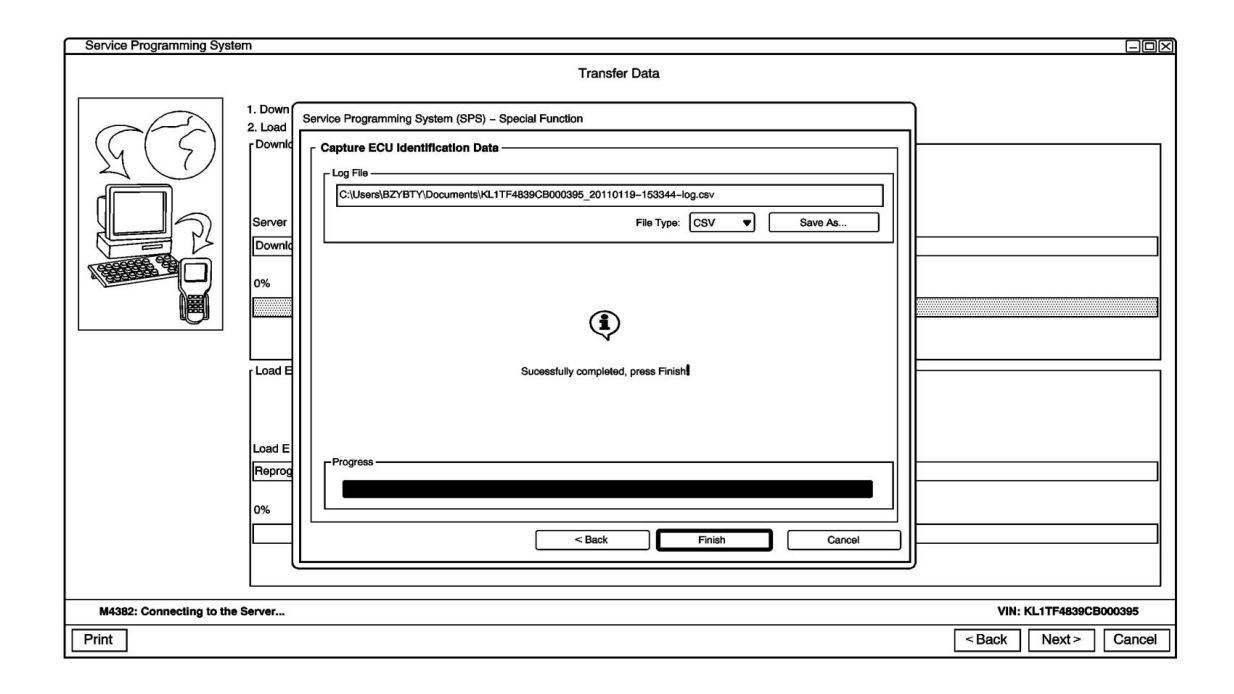

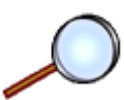

7. After the message "Successfully completed, press finish" comes up, click "Finish". The created XML file (see path) Dealer to send responsible Technical Assistance Center (or Help desk).

| Service Programming Sys  | stem     |                                                     |                              |
|--------------------------|----------|-----------------------------------------------------|------------------------------|
|                          |          | Transfer Data                                       |                              |
|                          | 1. Down  | Service Programming System (SPS) – Special Function | ן                            |
| $  (G(\varsigma)) $      | Downlo   | Capture ECU Identification Data                     | ]                            |
|                          |          | Log File                                            |                              |
|                          | Server   |                                                     |                              |
|                          | Downlo   |                                                     |                              |
|                          | 0%       |                                                     |                              |
|                          |          | (1)                                                 |                              |
|                          | Lood F   | Country and The Transf                              |                              |
|                          | LUad E   | Sucessituity completed, press minism                |                              |
|                          |          |                                                     |                              |
|                          | Load E   | - Progress                                          |                              |
|                          | Reprog   |                                                     |                              |
|                          | 0%       |                                                     |                              |
|                          |          | Sack Finish Cancel                                  |                              |
|                          |          |                                                     | <u>ا</u>                     |
| M4382: Connecting to the | e Server |                                                     | VIN: KL1TF4839CB000395       |
| Print                    |          |                                                     | <back next=""> Cancel</back> |

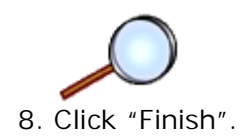

|        | hicle wide Capture of ECU | dentification Da  | ta   |      |  |
|--------|---------------------------|-------------------|------|------|--|
|        |                           |                   |      |      |  |
|        |                           |                   |      |      |  |
|        |                           |                   |      |      |  |
|        |                           |                   |      |      |  |
|        |                           |                   |      | <br> |  |
| Specia | Function Session Log      |                   |      | <br> |  |
| 0      | Vehicle wide Capture of E | CU Identification | Data |      |  |
|        |                           |                   |      |      |  |
|        |                           |                   |      |      |  |
|        |                           |                   |      |      |  |
|        |                           |                   |      |      |  |
|        |                           |                   |      |      |  |
|        |                           |                   |      |      |  |
|        |                           |                   |      | <br> |  |

- 9. Click "Finish" to end the function.
  - M eprogram

| Service Programming Syste | em                                                                                                    |          |
|---------------------------|----------------------------------------------------------------------------------------------------|----------|
|                           | Select Diagnostic Tool and Programming Process                                                                                                    |          |
|                           | Select Diagnostic Tool UBSH MDI USSH Tool USSH Tool USSH |          |
|                           | Select Programming Process Reprogram ECU Reprace and Program ECU                                                                                                    |          |
|                           |                                                                                                    |          |
| Print Settings            | Next                                                                                                    | > Cancel |

Select Diagnostic Tool, Programming Process and click "Next".

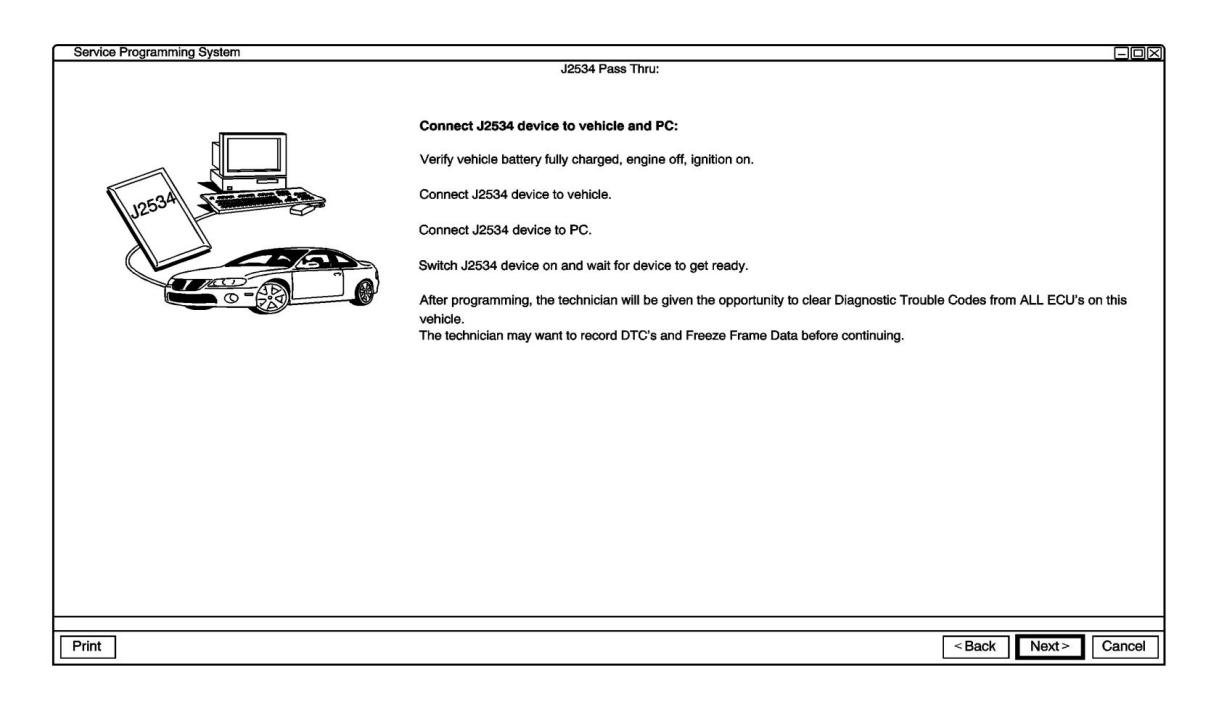

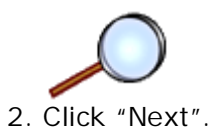

Service Programming System Validate/Select Vehicle Data Salesmake Chevrolet Model Year 2012 Vehicle Type Passenger Car Car Line Sonic × Service Programming Syste M4387: Communicating with the device, please wait.

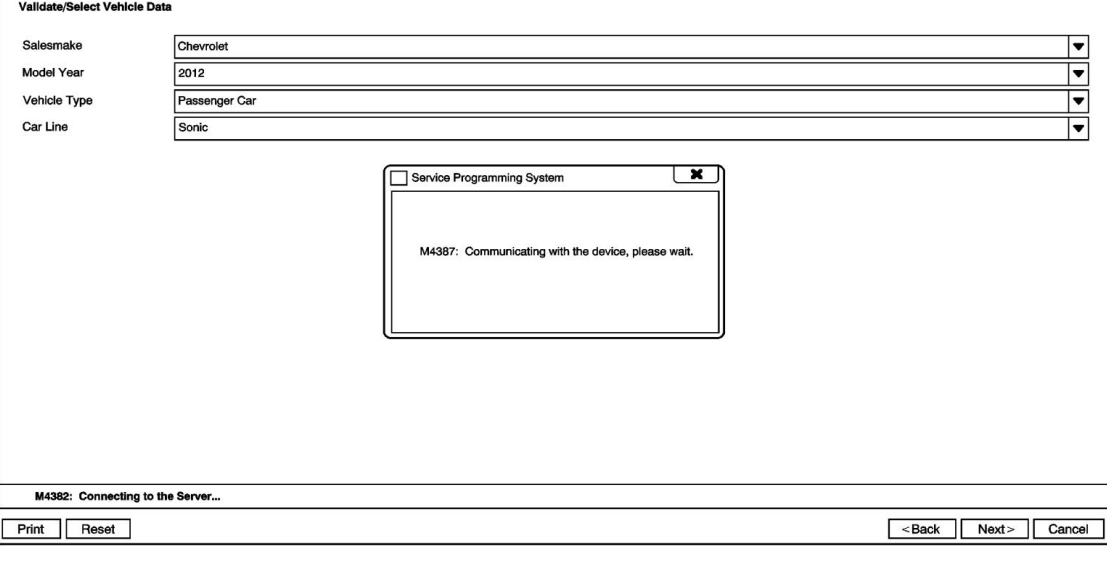

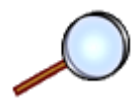

3. Select Salesmake, Model Year, Vehicle Type, Car Line and click "Next".

| Service Programming System                                                                                      |                                                    | -ox    |
|----------------------------------------------------------------------------------------------------|----------------------------------------------------|--------|
|                                                                                                    | Validate Vehicle Identification Number (VIN)       |        |
|                                                                                                    |                                                    |        |
|                                                                                                    | Make sure that the correct VIN is displayed.       |        |
|                                                                                                    | If the VIN is incorrect or missing, enter the VIN. |        |
| EVER BY GREEKLE, MOTORS COMP<br>GVWR GAWER AR<br>SAMAGEMETLES 13000000708LES 13000000718LES                     | - VIN                                              |        |
| VERGLEAPETY GRADUADE IN EPPEDT ON THE DATE OF<br>MANUFACTURE SHOWN ADAVE.                                       | KI 3TA48EGCB002255                                 |        |
| IGMOX03EXXD124678 THE MAX.                                                                                      |                                                    |        |
| FRT PS15/08/15 6 18-dJ 56/54 (56p4)<br>RR P516/08/15 8 18-dJ 86/54 (55p4)<br>RB P516/08/15 8 18-dJ 86/54 (55p4) |                                                    |        |
|                                                                                                    |                                                    |        |
|                                                                                                    |                                                    |        |
|                                                                                                    |                                                    |        |
|                                                                                                    |                                                    |        |
|                                                                                                    |                                                    |        |
|                                                                                                    |                                                    |        |
|                                                                                                    |                                                    |        |
|                                                                                                    |                                                    |        |
|                                                                                                    |                                                    |        |
|                                                                                                    |                                                    |        |
|                                                                                                    |                                                    |        |
|                                                                                                    |                                                    |        |
|                                                                                                    |                                                    |        |
|                                                                                                    |                                                    |        |
|                                                                                                    |                                                    |        |
|                                                                                                    |                                                    |        |
|                                                                                                    |                                                    |        |
|                                                                                                    |                                                    |        |
| ne vere en                                                                                                    |                                                    |        |
| Print ECU Data                                                                                                  | <back next=""></back>                              | Cancel |
| <u></u>                                                                                                    |                                                    |        |

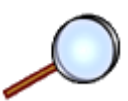

4. Verify correct VIN, click "Next".

| Service Programming Syster | n                                                                                                    |
|----------------------------|----------------------------------------------------------------------------------------------------|
|                            | Supported Controllers                                                                                                    |
|                            | Select Controller         VCAP       Vehicle wide Canture of ECU Identification Data         BCM       Body Control Module         EPS       Electron of was steering Control Module         EBCM       Electronic Brake Control Module         ECM       Engine Control Module         FMM       F Front Seat Heating Control Module         FSCM       Fuel Pump Control Module         IMMO       Immobilizer Learn         SDM       Inflatable Restraint Sensing and Diagnostic Module         IPC       Instrument Cluster |
|                            | Select Function / Sequence         Programming         Configuration & Setup         Prepare Control Module for Removal         Select Programming Type                                                                                                    |
|                            | Normal<br>VCI                                                                                                    |
| Print ECU Data             | <back next=""> Cancel</back>                                                                                                    |

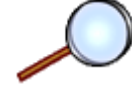

- 5. Select BCM in Controller and Programming in Function/Sequence.
- 6. Select Programming Type.
  - "Normal" (GMNA, South America & Australia)
  - "VCI" (All Regions Except GMNA, South America and Australia)

| Service Programming System                                                                                                    |        |            | -ox     |
|----------------------------------------------------------------------------------------------------|--------|------------|---------|
|                                                                                                    |        |            |         |
| Programming by VCI                                                                                                    |        |            |         |
|                                                                                                    |        |            |         |
|                                                                                                    |        |            |         |
| Enter a Valid VCI Number for this venice. Ine VCI must be supplied by<br>the Customer Support Center, and is only valid for this VIN. Do not enter |        |            |         |
| a VCI you used previously for another vehicle.                                                                                                    |        |            |         |
|                                                                                                    |        |            |         |
|                                                                                                    |        |            |         |
|                                                                                                    |        |            |         |
| 1234567890                                                                                                    |        |            |         |
|                                                                                                    |        |            |         |
|                                                                                                    |        |            |         |
|                                                                                                    |        |            |         |
|                                                                                                    |        |            |         |
|                                                                                                    |        |            |         |
|                                                                                                    |        |            |         |
|                                                                                                    |        |            |         |
|                                                                                                    |        |            |         |
|                                                                                                    |        |            |         |
|                                                                                                    |        |            |         |
|                                                                                                    |        |            |         |
|                                                                                                    |        |            |         |
|                                                                                                    | VIN: M | L3TA48E9CI | 3002255 |
| Print                                                                                                    | < Back | Next>      | Cancel  |
|                                                                                                    |        |            |         |

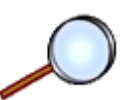

7. Enter the V.C.I which is supplied by the SPS Team. (All regions except GMNA, South America and Australia) click "Next".

| ervice Programming Sy | stem      |                     |        |       |                            |
|-----------------------|-----------|---------------------|--------|-------|----------------------------|
| BCM - Prog            |           | S                   | ummary |       |                            |
| Curr. ECU Softwa      | re        | Select ECU Software |        | Desc  | iption                     |
|                       | 13579689  |                     | 6      |       |                            |
|                       | 13582622  |                     |        |       |                            |
|                       | 95932574  |                     |        |       |                            |
|                       | 95932598  |                     |        |       |                            |
|                       | 95932607  |                     |        |       |                            |
|                       | 95474793  |                     | =      |       |                            |
|                       | 95932632  |                     |        |       |                            |
|                       | 95174034  |                     |        |       |                            |
|                       | 95932662  |                     |        |       |                            |
|                       | 95932674  |                     |        |       |                            |
|                       | 95490360  |                     | Ц      |       |                            |
|                       | 95932688  |                     |        |       |                            |
|                       | 95490391  |                     |        |       |                            |
|                       | 95233698  |                     |        |       |                            |
|                       | 95040050  |                     | ◄      |       |                            |
| ehicle Data           |           |                     | 1      |       |                            |
| - Environme From      | Attribute |                     |        | Value |                            |
| alesmake              |           |                     | Holden |       |                            |
| louel fear            |           |                     | 2012   |       |                            |
|                       |           |                     |        |       |                            |
|                       |           |                     |        |       | VIN: KI 3TA 48E9CB002255   |
|                       |           |                     |        |       | VIII. RL31A40E5CB002205    |
| rint                  |           |                     |        |       | <back next=""> Cano</back> |

8. Confirm the ECU Software in TIS2WEB and Click "Next".

| Service Programming Syst                    | em                                                                   |                                            |                              |
|---------------------------------------------|----------------------------------------------------------------------|--------------------------------------------|------------------------------|
|                                             |                                                                      | Transfer Data                              |                              |
|                                             | 1. Download from Server<br>2. Load to ECU<br>Download from Server —— |                                            |                              |
|                                             | Server Download Status                                               | Estimated time remaining                   | ]                            |
|                                             | 0%                                                                   | 50%                                        |                              |
|                                             | Load ECU                                                             | млинус                                     |                              |
|                                             | Load ECU Status<br>(Reprogramming                                    | Estimated time remaining<br>00:00:38       |                              |
|                                             | 0%                                                                   | 50% 526393 Evtes reprogrammed (of 1023896) |                              |
|                                             |                                                                      |                                            |                              |
| M4382: Connecting to the Server VIN: WOLGBS |                                                                      |                                            | VIN: W0LGB57H491000882       |
| Print                                       |                                                                      |                                            | <back next=""> Cancel</back> |

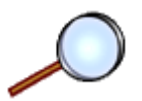

9. Programming in progress.

| Service Programming System | J2534 Pass Thru: Final Instructions                                                                                                    |        |
|----------------------------|----------------------------------------------------------------------------------------------------|--------|
|                            | Programming Complete. Warranty Claim Code: 40D7B Record this code on the warranty repair order (if applicable). Post Programming Instructions: Follow the Controller Specific Instructions below. If there are no Controller Specific Instructions, turn ignition off for 30 seconds to reset the controller. Controller Specific Instructions: Clearing DTCs will erase stored history data from all controllers, and will reset the PCM I/M flags. Please perform: Body Control Module – Configuration & Setup |        |
| Print                      |                                                                                                    | Cancel |

10. Programming Complete.

Note: After reprogramming the BCM, it may not recognize the brake pedal application & position. Delete all stored DTC's after the reprogramming.

## Note: If the BAS Learning is not correctly completed; MDI GDS: Diagnostic>BCM>Reset Functions>"Brake Pedal Position Sensor Learn".

## upport Process

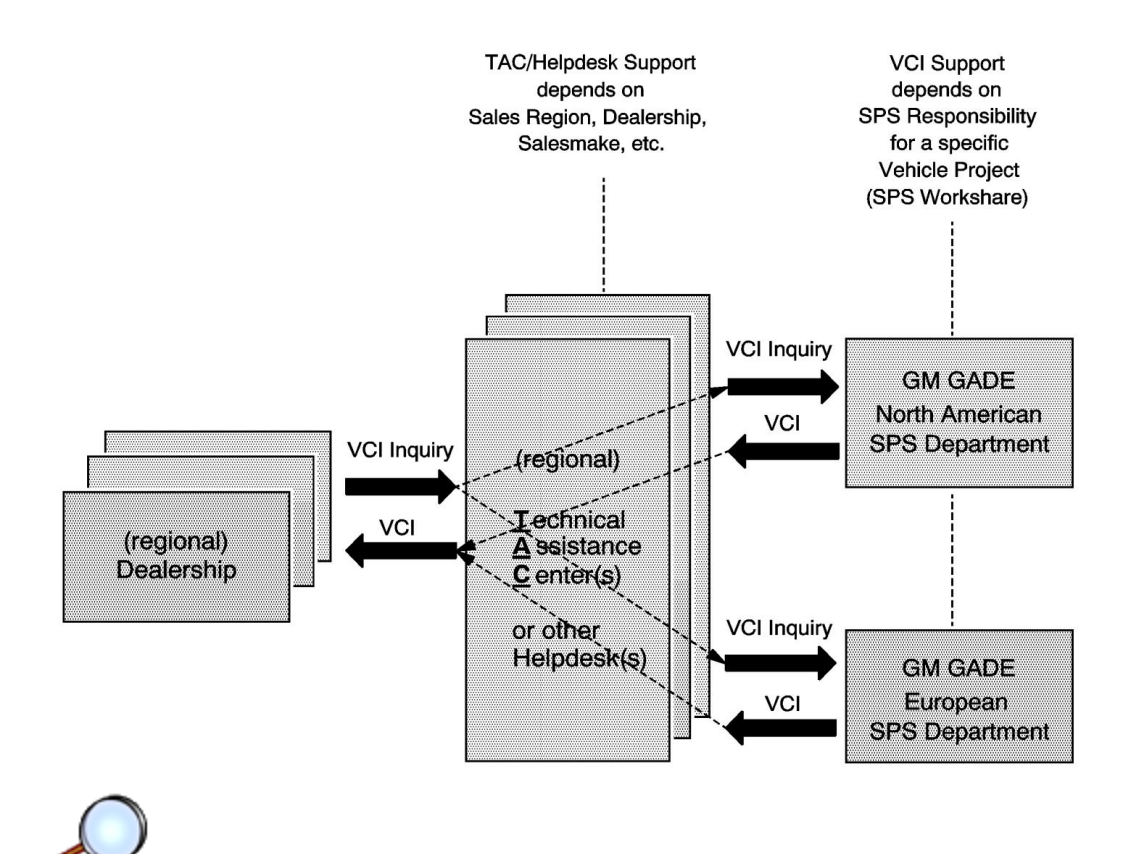

- Request BCM V.C.I by E-mail to regional TAC or other Help desk.
- Regional TAC or other Help desk will provide V.C.I.
- V.C.I inquiries for GM Korea based/manufactured vehicles; It should be forwarded by the responsible Technical Assistance Center (or Help desk) to the European SPS Department
- The GMNA Dealer simply calls TCSC and provides their VIN and Auth Code from the kit. TCSC will change the calibrations in the TIS database. After the calibrations are changed from the call to TCSC, the technician will go back to TIS and program normally.